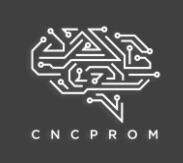

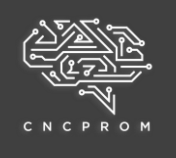

Модель лазерного верстата: LEM3020-40W, LEM3020-AB-40W

Програмне забезпечення: LaserDRW

Будь ласка, дотримуйтесь вказівок в інструкції!

1. Відкрийте на комп'ютері диск з програмним забезпеченням, який йшов в комплекті з верстатом, запустіть встановлення програми LaserDRW

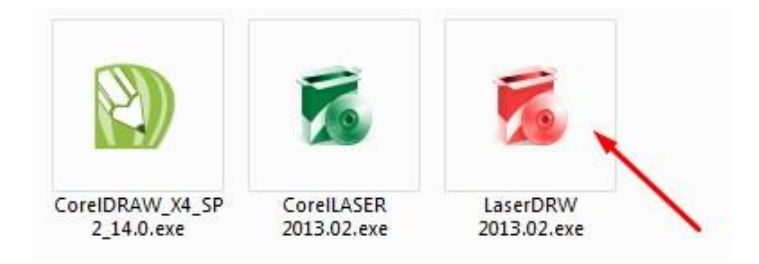

2. Виберіть мову інтерфейсу програми та натисніть на відповідну кнопку для продовження процесу встановлення програми (див. рис. нижче)

| -  | 选择安装期间要使用的语言: |
|----|---------------|
| 10 |               |
|    | English ·     |
|    |               |

#### 3. Натисніть "Next"

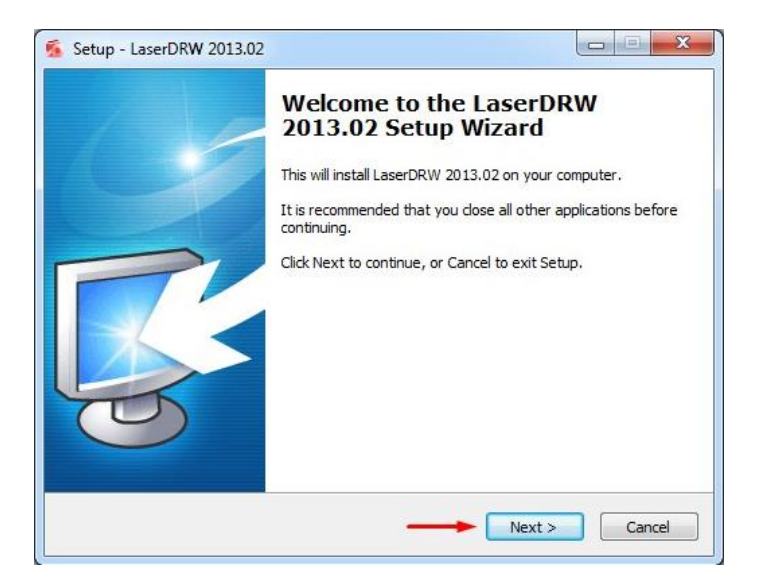

+38 (097) 100-30-30

cncprom@ukr.net

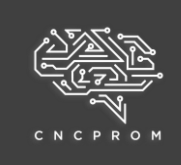

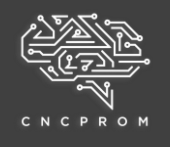

4. Виберіть місце встановлення програми та натисніть "Next"

| Select Destination Locat    | ion                              | -                          |
|-----------------------------|----------------------------------|----------------------------|
| Where should LaserDRW       | 2013.02 be installed?            |                            |
| Setup will install          | LaserDRW 2013.02 into the fo     | llowing folder.            |
| To continue, dick Next. If  | you would like to select a diffe | erent folder, dick Browse. |
| C:\Program Files (x86)\3    | WCAD\LaserDRW                    | Browse                     |
|                             |                                  |                            |
|                             |                                  |                            |
|                             |                                  |                            |
| At least 4,5 MB of free dis | sk space is required.            | /                          |
|                             |                                  |                            |

# 5. Натисніть "Next"

| Select Start Menu Folder    | r                                                            |
|-----------------------------|--------------------------------------------------------------|
| Where should Setup place    | e the program's shortcuts?                                   |
| Setup will create           | e the program's shortcuts in the following Start Menu folde  |
|                             |                                                              |
| To continue, click Next. If | f you would like to select a different folder, click Browse. |
|                             |                                                              |
| LaserDRW                    | Browse                                                       |
|                             |                                                              |
|                             |                                                              |
|                             |                                                              |
|                             |                                                              |
|                             |                                                              |
|                             |                                                              |
|                             |                                                              |
|                             |                                                              |
|                             |                                                              |
|                             |                                                              |

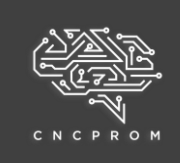

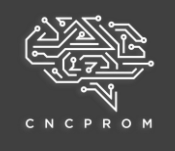

# 6. Натисніть "Install"

| eady to Install                                            |                                   | NAMES OF A DESCRIPTION OF A DESCRIPTION OF A DESCRIPTION OF A DESCRIPTION OF A DESCRIPTION OF A DESCRIPTION OF | F |
|------------------------------------------------------------|-----------------------------------|----------------------------------------------------------------------------------------------------|---|
| Setup is now ready to begin inst                           | tailing LaserDRW 2013.02 on       | your computer.                                                                                                 | Ų |
| Click Install to continue with the<br>change any settings. | installation, or click Back if yo | ou want to review or                                                                                           |   |
| Destination location:<br>C:\Program Files (x86)\3W         | CAD\ aserDRW                      |                                                                                                    | * |
| Start Menu folder:                                         |                                   |                                                                                                    |   |
| LaserDRW                                                   |                                   |                                                                                                    |   |
|                                                            |                                   |                                                                                                    |   |
|                                                            |                                   |                                                                                                    |   |
|                                                            |                                   |                                                                                                    |   |
|                                                            |                                   | 1 1                                                                                                    | - |
| 11                                                         |                                   | /                                                                                                    |   |

# 7. Очікуйте завершення встановлення програми

| Setup - Laserbillin 2013.02                                         |   |
|---------------------------------------------------------------------|---|
| Installing                                                          | _ |
| Please wait while Setup installs LaserDRW 2013.02 on your computer. | 5 |
| Extracting files                                                    |   |
| C:\Program Files (x86)\3WCAD\LaserDRW\Drivers\DrvSetup.dll          |   |
|                                                                     |   |
|                                                                     |   |
|                                                                     |   |
|                                                                     |   |
|                                                                     |   |
|                                                                     |   |
|                                                                     |   |
|                                                                     |   |
|                                                                     |   |
|                                                                     |   |

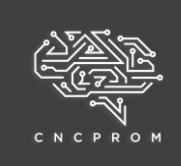

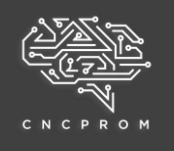

# 7. Натисніть "Finish"

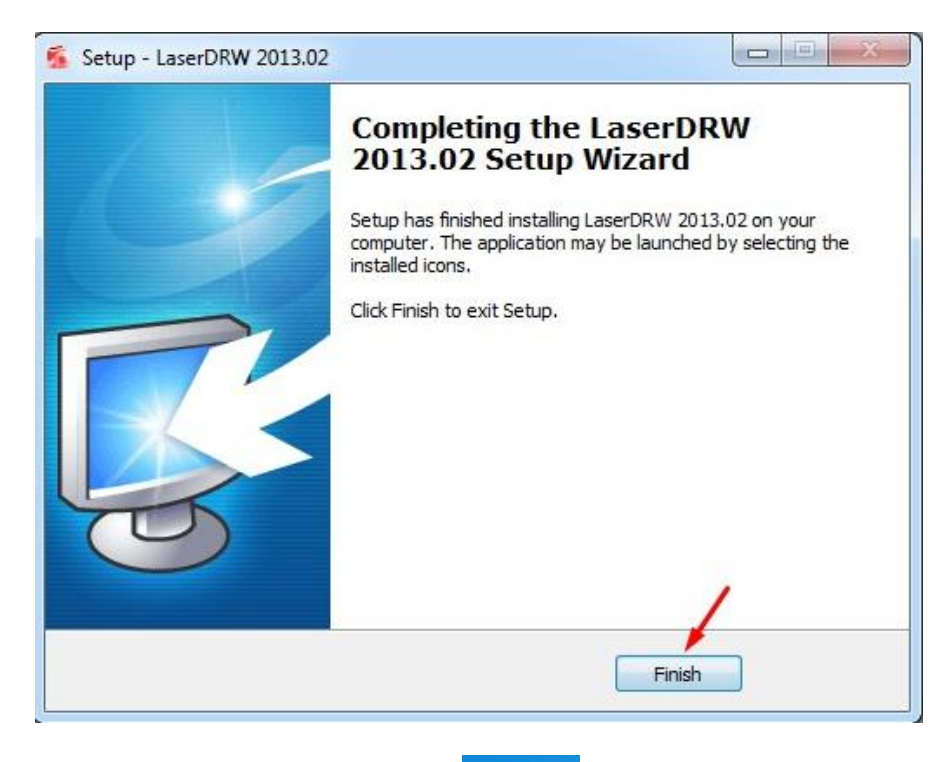

- 8. Запустіть ярлик LaserDRW на робочому столі
- 9. Відкрийте пункт меню програми Engrave Device initialize

| 😹 LaserDRW 3 - [untitled]                                              |                                                                  |
|------------------------------------------------------------------------|------------------------------------------------------------------|
| <u>F</u> ile <u>E</u> dit <u>V</u> iew Gra <u>p</u> h <u>T</u> ext Lay | out Engrave Tools <u>N</u> etwork <u>L</u> anguages <u>H</u> elp |
| 0 🔒 🖯 🕯 🚔 🖯 O C X 🛙                                                    | 🚡 🚺 Engrave Space 🕟 🔳 🔪                                          |
| mm , , , -10 , 🍸 ,                                                     | Import laser file                                                |
| · · · · · · · · · · · · · · · · · · ·                                  | Clear laser task                                                 |
| 0                                                                      | [0] tasks waiting Pause                                          |
|                                                                        |                                                                  |
| 8 <b>5</b>                                                             | Auto release rail                                                |
| 85 C                                                                   | Nelease rail                                                     |
| -                                                                      | I≪ <u>R</u> eset                                                 |
| -                                                                      | Device initialize                                                |
| -                                                                      |                                                                  |

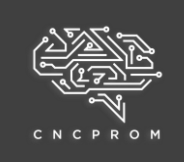

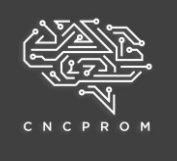

10. В комірці Mainboard виберіть зі списку модель плати управління, як показано на рисунку нижче. В комірках PagSizeX та PagSizeY внесіть відповідні значення. Комірка Device ID заповнюється програмою автоматично, її значення може відрізнятися від того, яке зображено на рисунку

Всі внесені параметри необхідно зберегти

| Hardware in   | itialize         | Adjus        | t thread pric     | ority —  |                |
|---------------|------------------|--------------|-------------------|----------|----------------|
| Mainboard:    | 6C6879-LASER-M2  | ▼ Priori     | ty: lower pr      | iority   |                |
| SpeedRatio:   | 0,000 Aut        | o 🚔 📃 Ar     | ti-Disturb        |          |                |
| Resolution:   | 1000 d           | pi 🚔 🕨 Adjus | t retrace fea     | ture ——— |                |
| Max speed:    | 500,000 mm       | /s 🖨 Amen    | d: 0              | steps 🔺  | Test           |
| Coordinate:   | Top-Left         | Runn         | ing-in adjus      | tment    |                |
| 🔲 Laser-hea   | d vertical move  | X-Rail       | 200,000           |          | mm             |
| Logic page in | nitialize        | Y-Rail       | 200,000           |          | mm 占           |
| Origin-X:     | 1,000 m          | m 🚔 🛛 Repe   | at: 1000          | times 🌲  | Run-in         |
| Origin-Y:     | 1,000 m          | m 🚔 🕨 Contr  | ol for adjust     | ment ——  |                |
| PageSizeX:    | 300,000 m        | m 🌲 Speed    | <b>i:</b> 400,000 |          | mm/s           |
| PageSizeY:    | 200,000 m        | m 🌲 📃 Se     | lect Y-Rail       |          | Stop           |
| Mainboard i   | nitialize        |              |                   |          |                |
| Device ID:    | 31A40F5EC1CF730D | A            | oply              | Ok       | <u>C</u> ancel |